#### OpenFOAM のインストール

#### TM @ OpenCAE 初心者勉強会 東海

2011年6月18日

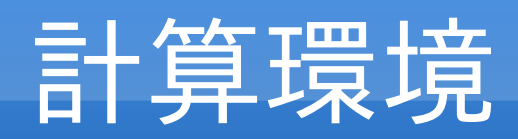

| Maker   | :Toshiba                  |  |  |  |  |  |
|---------|---------------------------|--|--|--|--|--|
| Product | :dynabook TX/64HS         |  |  |  |  |  |
| CPU     | :Core 2 Duo P8400 2.26GHz |  |  |  |  |  |
| Memory  | :4GBytes                  |  |  |  |  |  |
| HD      | :320GBytes                |  |  |  |  |  |
| OS      | :Ubuntu10.10              |  |  |  |  |  |
| Code    | :OpenFoam 1.7.1           |  |  |  |  |  |

### ubuntu10.10 インストール

Wubi (ubuntu 公式インストーラー)でインストールし Windows とダブルブートしたい。

Wubi 詳細は

https://wiki.ubuntulinux.jp/UbuntuTips/Install/WubiGuide

- 1. ubuntu-ja-10.10desktop-i386.iso ファイルダウンロード http://www.ubuntulinux.jp/products/ja-localized/download
- 2.CdBurnerXP(これも無料ソフト)で DVD に焼付

http://cdburnerxp.se/ja/download

3. Windows 上で DVD をセットし、Wubi を起動。 (DVD ブートしインストールすると ubuntu のみとなり、ダブルブートできない。前

2011年6月18日

回はこれで失敗)

### Wubiのインストール画面

|               | 🙆 Ubunt    | uインストーラ                       |                                                                 |                 |       |                        |     |
|---------------|------------|-------------------------------|-----------------------------------------------------------------|-----------------|-------|------------------------|-----|
|               | 0          |                               | Ubuntu-10.04 をインストールしようとしています<br>新しいアカウントのユーザー名とパスワードを入力してください。 |                 |       |                        |     |
|               |            | インストールドライブ:<br>F: (43GB free) | •                                                               | 言語:<br>Japanese | •     |                        |     |
|               |            | インストールサイズ:<br>8GB             | - &                                                             | ユーザー名:<br>nimu  |       | <b>2</b> インストール<br>を選択 |     |
|               | 2          | デスクトップ環境:<br>Ubuntu           | -                                                               | •••••           |       |                        |     |
|               | Rev 189-   |                               | アクセシビリティ                                                        |                 | キャンセル | 3 終わり                  |     |
| ユーザー<br>OS 選折 | -名と/<br>、。 | ペスワードを                        | を設定し、再                                                          | 起動するだ           | け。再起動 | するとブート画                | i面で |

2011年6月18日

## **OpenFOAM1.7.1** インストール

http://www.openfoam.com/download/ubuntu.phpのUbuntu/Debian Pack Installation に沿ってインストール(インターネット利用) <ソースインストール>

\$ sudo sh -c "echo deb http://www.openfoam.com/download/ubuntu maverick main >> /etc/apt/sources.list"

ここで、パスワードを聞いてくるのでパスワードを入力。

\$ sudo apt-get update

\$ sudo apt-get install openfoam171

\$ sudo apt-get install paraviewopenfoam381

<環境ファイル編集>

~/.bashrc

(ホームディレクトリの./bashrcファイルの編集。隠しファイルなので注意)

以下を追加

source /opt/openfoam171/etc/bashrc

<インストール確認>新規端末を起動して以下のコマンドを実行

\$ icoFoam -help

以下メッセージが出たら OK

Usage: icoFoam [-parallel] [-case dir] [-help] [-doc] [-srcDoc] 2011年6月18日

## チュートリアルの開始

ホームディレクトリに以下のディレクトリを作成 \$HOME/OpenFOAM/ <USER>-1.7.1 (例えば今回、USER=moriなので mori-1.7.1 ディレクトリが作成される。) 更に、その下に run ディレクトリを作成

\$ mkdir -p \$FOAM\_RUN

チュートリアルを run ディレクトリにコピー

\$ cp -r \$FOAM\_TUTORIALS \$FOAM\_RUN

層流キャビティ流れを始める場合

\$ cd \$FOAM\_RUN/tutorials/incompressible/icoFoam/cavity
\$ blockMesh
\$ icoFoam
\$ paraFoam
2011年6月18日

## rootのパスワード設定

ここまでは、ユーザー権限でインストールできたが、アプリケーションに よっては root 権限が必要なものもある。そこでパスワードを作成する。

```
パスワード作成・更新コマンド
```

```
$sudo su -
[sudo] password for mori: ****
#passwd
新しい UNIX パスワードを入力してください : *****
新しい UNIX パスワードを再入力してください : *****
passwd: パスワードは正しく更新されました
```

ルート権限に移るには

\$su root パスワード:\*\*\*\*\*

## PyFOAM インストール

PyFoam-0.5.5.tar.gz をダウンロード http://openfoamwiki.net/index.php/Contrib\_PyFoam#Current\_version\_.280.5.5.29 解凍したフォルダ PyFoam-0.5.5 を Home/OpenFOAM にセットして、このディ レクトリで次のコマンドを実行

#python setup.py install
#apt-get install python-dev
#apt-get install fort77
#apt-get install libatlas-base-dev
#apt-get install gnuplot-x11

Numpy が必要とのメッセージ Numpy-1.6.0.tar.gz をダウンロード http://sourceforge.net/projects/numpy/ 解凍したフォルダ Numpy-1.6.0 を Home/OpenFOAM にセットして、 このディレクトリで次のコマンドを実行 #python setup.py build #python setup.py install 2011年6月18日

# **PyFOAM**の使用例

#### PyFoamPlotRunner: 計算状況の表示 キャビティ流れで実施 \$ pyFoamPlotRunner.py icoFoam

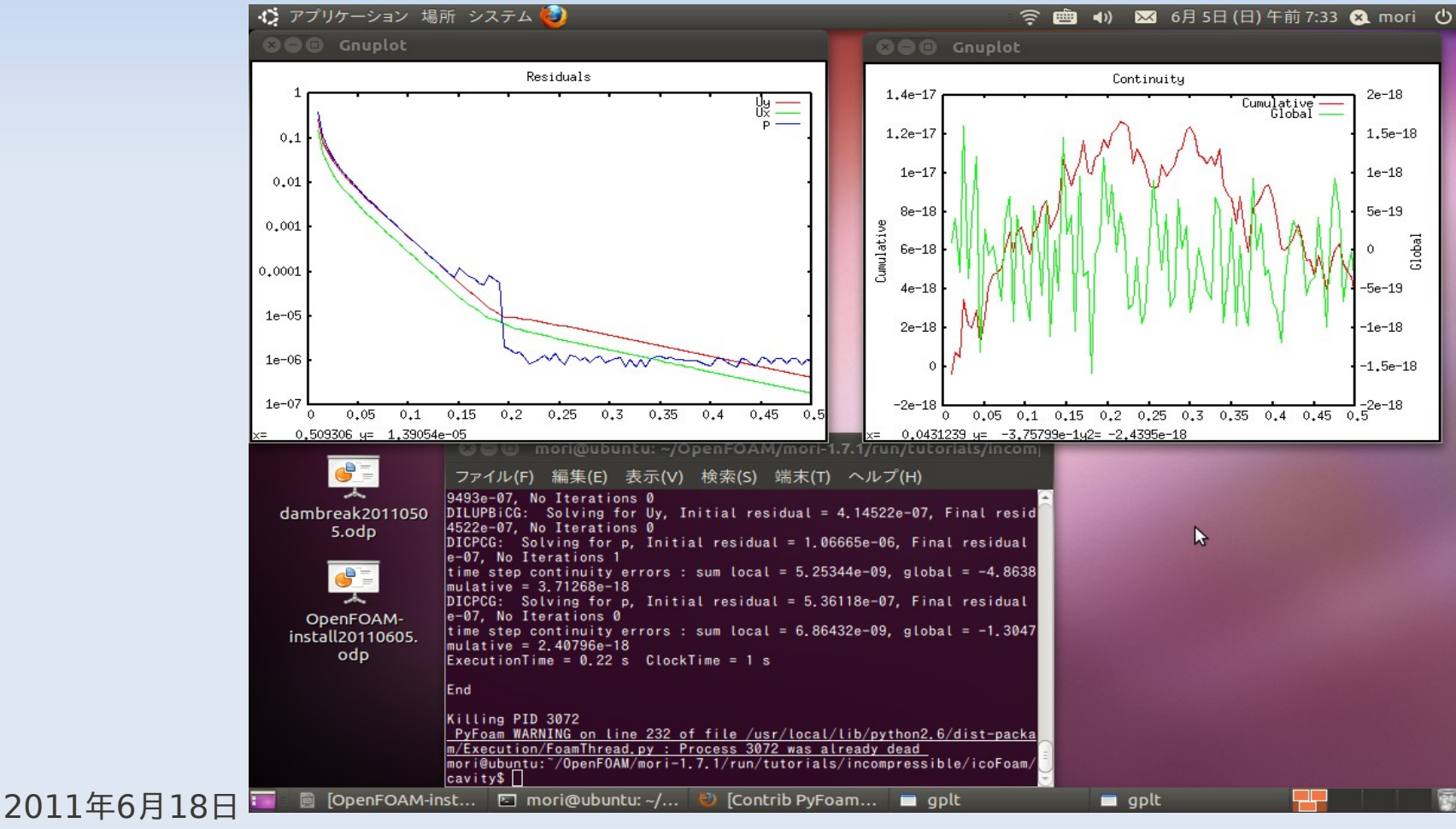

# 計算環境(新規パソコン)

Maker :DELL Product :Studio XPS9100 :Core i7-930 2.80GHz CPU Memory :12GBytes :1TBytes HD :Windows7 Professional **OS1** 64bit :Ubunts10.10 **OS2** Code :OpenFoam 1.7.1

#### まとめ

- ・Wubu を用い Windows とubuntu 10.10 インストールを実施
- ・OpenFOAM-1.7.1 のインストールを実施
- ・PyFOAM のインストールを実施
- ・東芝 Dynabook Windows Vista(32bit) ,Dell Window7(64bit) もインス トール OK
- <課題>

1.Dell では OpenFOAM は 32bit 版がインストールされたらしい(東芝と同じ以下のメッセージ表示)。今後 64bit インストールに挑戦

\$ uname -a

Linux ubuntu 2.6.35-22-generic #33-Ubuntu SMP Sun Sep 19 20:34:50 UTC 2010 i686 GNU/Linux

2 .Dell では UBS 無線 LAN を使用。Windows では利用可であるが ubuntu では利用不可。ドライバーが Linux 用はないらしい。今後 USB 無 線 LAN の使用環境の構築したい。